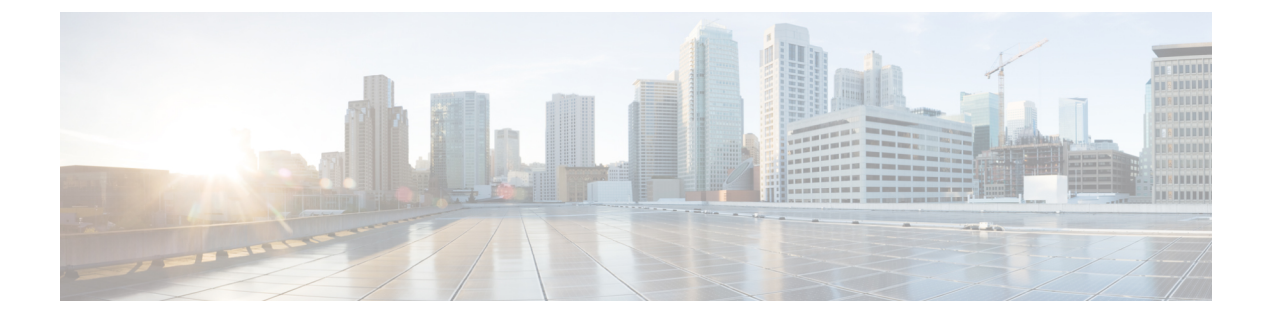

# **Upgrading Cisco UCS Central**

- Upgrading Cisco UCS Central to Release 2.0, on page 1
- Upgrading Cisco UCS Central in Standalone Mode, on page 2

## **Upgrading Cisco UCS Central to Release 2.0**

You can upgrade Cisco UCS Central in standalone mode.

Make sure your system meets the system requirements for Cisco UCS Central, release 2.0. See System Requirements.

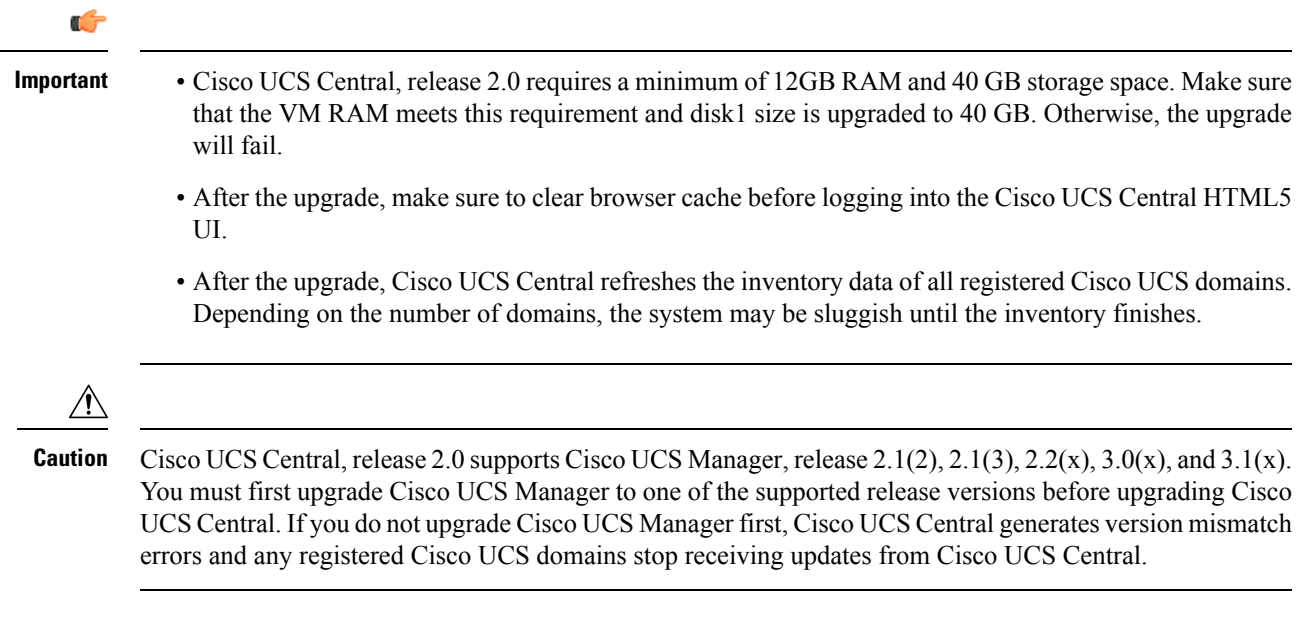

### Supported Upgrade Path to Release 2.0

You can only upgrade Cisco UCS Central to release 2.0 from any of the following two releases:

- From 1.4 to 2.0(1a)
- From 1.5 to 2.0(1a)

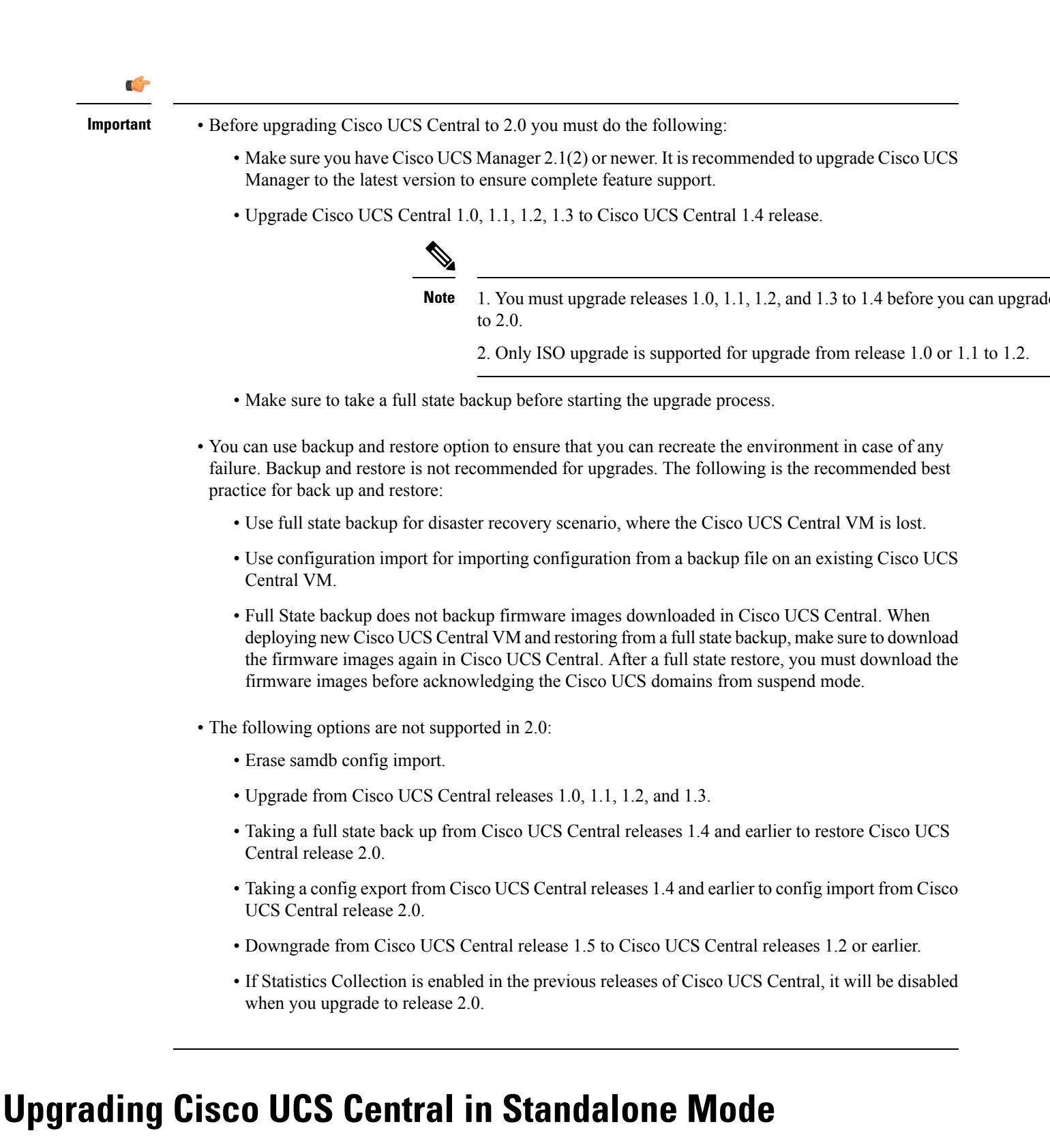

This procedure upgrades the current running version of the RHEL kernel and all Cisco UCS Central components. It also retains all Cisco UCS Central data.

#### Before you begin

You must have obtained the Cisco UCS Central, release 2.0 ISO image. See Obtaining the Cisco UCS Central Software from Cisco.com. We recommend that you backup your Cisco UCS Central data before you perform this procedure.

### Procedure

- **Step 1** If necessary, reboot the VM and change the boot options to boot from CD ROM.
- **Step 2** Mount the Cisco UCS Central ISO image with the virtual CD/DVD drive.
- Step 3 From the Cisco UCS Central Installation menu on the ISO image, choose Upgrade Existing Cisco UCS Central.
- **Step 4** After the upgrade is complete, unmount the Cisco UCS Central ISO image from the virtual CD/DVD drive.
- **Step 5** Reboot the Cisco UCS Central VM.

I